# TÀI LIỆU HƯỚNG DẪN SỬ DỤNG OMS I. GIỚI THIỆU OMS

OMS (Online Management System) là Hệ thống quản lý trực tuyến một số hoạt động nghiệp vụ của Viện Hàn lâm KHCNVN, như Lý lịch khoa học, CSDL chuyên gia, Đăng ký đề tài KHCN, Nộp báo cáo kết quả thực hiện đề tài, v.v... Tất cả các modul này đều hoạt động trực tuyến trên nền web với cùng một tài khoản của nhà khoa học được đăng ký trên hệ thống OMS.

#### 1. Đăng ký tài khoản OMS

Địa chỉ web: http://isi.vast.vn/oms

( isi.vast.vn/htqt\_new/account/login

Bấm chọn Đăng ký tài khoản mới :

| HỆ THÓNG QUẢN LÝ TRỰC TUYẾN (OMS)<br>CÁC ĐỀ TÀI KHCN CỦA VIỆN HÀN LÂM KHCNVN.          | Đăng nhập hệ thống |  |  |
|----------------------------------------------------------------------------------------|--------------------|--|--|
| Để sử dụng hệ thống, bạn cần đặng ký mở một tài khoản theo các bước sau:               |                    |  |  |
| 1. Nhấp chuột vào Đăng ký tài khoản mới.                                               | L-mail             |  |  |
| 2. Đăng ký các thông tin theo mẫu hiện ra bao gồm:                                     |                    |  |  |
| + <b>E-mail</b> (Đăng nhập tài khoản OMS theo E-mail)                                  | Mật khẩu           |  |  |
| + Họ và tên                                                                            |                    |  |  |
| + <b>Mật khẩu</b> (Để đăng nhập tài khoản OMS)                                         | Đăng nhập          |  |  |
| + Nhập lại mật khẩu                                                                    |                    |  |  |
| 3. Vào hộp thư E-mail của bạn vừa đăng ký để kích hoạt tài khoản OMS của bạn thông qua |                    |  |  |
| đường dẫn trong E-mail được gửi tới bạn sau khi đăng ký.                               | Quên mật khẩu?     |  |  |
| 4. Sau khi tài khoản OMS của bạn được kích hoạt thành công, bạn có thể đăng nhập theo  |                    |  |  |
| E-mail và mật khẩu đăng ký.                                                            |                    |  |  |

## Hình 1: Giao diện chương trình

| HỆ THỐNG QUẢN LÝ TRỰC TUYẾN (OMS)<br>CÁC ĐỂ TÀI KHCN CỦA VIỆN HÀN LÂM<br>KHCNYN                                                                      |   | Đăng ký tài khoản<br>Bạn đã có tài khoản ? Nhấp vào Đăng nhập với tài khoản đã có |  |
|----------------------------------------------------------------------------------------------------|---|-----------------------------------------------------------------------------------|--|
| Để sử dụng hệ thống, bạn cần đăng ký mở một tài khoản theo các bước sau:                                                                             | ( | Họ và tên *                                                                       |  |
| <ol> <li>Đăng ký các thông tin theo mẫu hiện ra bao gồm:</li> <li>+ <i>E-mail</i> (Đăng nhập tài khoản OMS theo E-mail)</li> </ol>                   |   | Email đăng nhập hệ thống *                                                        |  |
| + Họ và tên<br>+ Mật khẩu tối thiểu 8 ký tự, chứa ít nhất 1 ký tự viết hoa, 1 ký tự<br>viết thường, và 1 số                                          | ł | Địa chi Email 🔤 Mật khẩu *                                                        |  |
| <ul> <li>+ Nhập lại mật khẩu</li> <li>2. Vào hộp thư E-mail của bạn vừa đăng ký để kích hoạt tài khoản</li> </ul>                                    |   | Mật khẩu                                                                          |  |
| OMS của bạn thông qua đường dân trong E-mail được gửi tới bạn<br>sau khi đăng ký.<br>3. Sau khi tài khoản OMS của bạn được kích hoạt thành công, bạn | l | Nhập lại mật khẩu                                                                 |  |
| có thê đăng nhập theo E-mail và mật khâu đăng ký.                                                                                                    |   | 2 Dăng ký                                                                         |  |

Hình 2: Giao diện đăng ký tài khoản mới

Người dùng khai báo các thông tin cần thiết (trường đánh dấu \* là không được để trống):

- Họ và tên: họ tên đầy đủ của người dùng.

- **Email đăng nhập hệ thống**: tài khoản email chính thức sẽ được sử dụng để đăng nhập chương trình và cũng là địa chỉ để liên hệ.

- **Mật khẩu**: mật khẩu để đăng nhập chương trình, cần tối thiểu 8 kí tự, trong đó phải bao gồm chữ hoa, chữ thường và số.

- Nhập lại mật khẩu: nhập lại mật khẩu ở trên.

Bấm Đăng ký để tạo tài khoản.

Nếu đăng ký thành công, hệ thống sẽ hiện thông báo giống như bên dưới, bấm OK để tiếp tục:

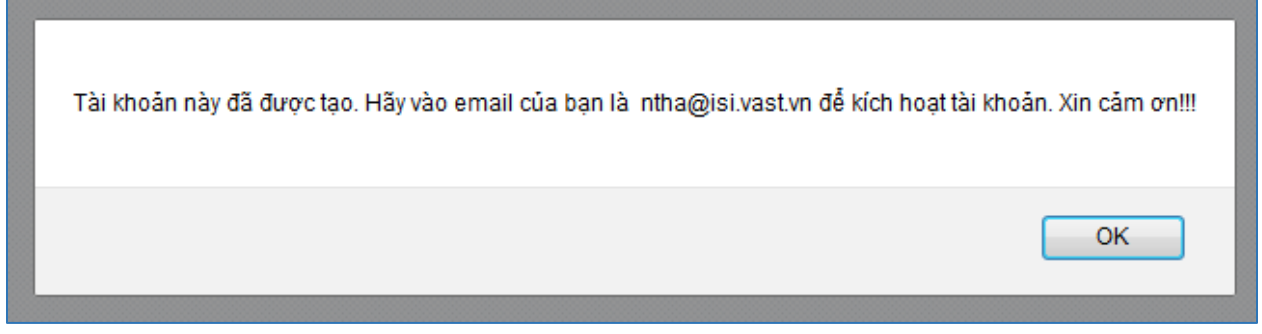

Hình 3: Thông báo tạo tài khoản thành công

Lúc này, tài khoản người dùng đã được tạo, tuy nhiên người dùng cần thêm một bước nữa là kích hoạt tài khoản để có thể sử dụng tài khoản trên.

Để kích hoạt tài khoản, người dùng vào hòm thư của email đã khai báo ở trên, tìm đến thư của hệ thống gửi đến từ **support@isi.vast.vn**, thư có nội dung như sau:

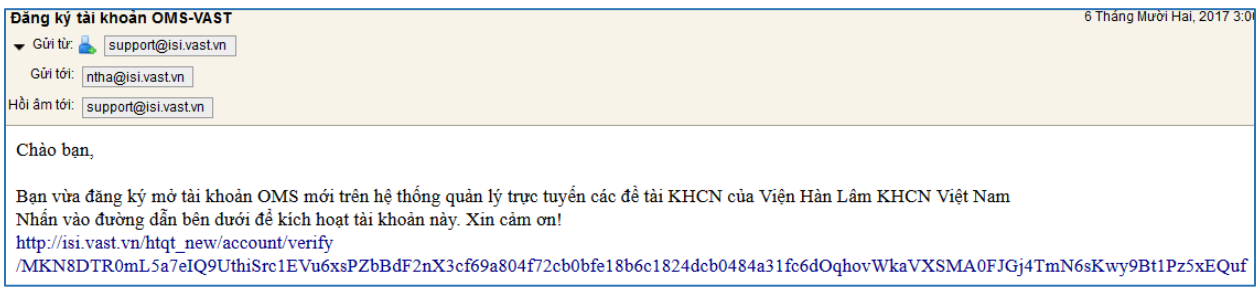

Hình 4: Nội dung thư gửi kích hoạt tài khoản

Bấm vào đường link trong thư để kích hoạt tài khoản, lúc này người dùng đã hoàn thành việc đăng ký tài khoản.

Chú ý các lỗi có thể xảy ra:

1. Không nhận được email kích hoạt tài khoản.

- Nguyên nhân 1: địa chỉ email người dùng đăng ký không chính xác hoặc đã ngừng sử dụng, người dùng cần kiểm tra lại địa chỉ email dùng để đăng ký.

- Nguyên nhân 2: email kích hoạt nằm trong mục **Spam** hoặc **Junk E-mail** của hòm thư, người dùng cần kiểm tra 2 mục này và tiến hành kích hoạt.

## 2. Đăng nhập tài khoản OMS

Nhập **Email** và **Mật khẩu** ở mục **Đăng nhập hệ thống**, sau đó bấm **Đăng nhập** để đăng nhập chương trình:

| HỆ THỐNG QUẢN LÝ TRỰC TUYẾN (OMS)<br>CÁC ĐỂ TÀI KHCN CỦA VIỆN HÀN LÂM KHCNVN.                                                                                                    | Đăng nhập hệ thống |  |  |
|----------------------------------------------------------------------------------------------------|--------------------|--|--|
| Để sử dụng hệ thống, bạn cần đăng ký mở một tài khoản theo các bước sau:                                                                                                    |                    |  |  |
| <ol> <li>Nháp chuột vào Đảng kỳ tải khoản mới.</li> <li>Đăng ký các thông tin theo mẫu hiện ra bao gồm:</li> </ol>                                                                                                    | L-mail             |  |  |
| + <b>E-mail</b> (Đăng nhập tài khoản OMS theo E-mail)                                                                                                    | A Mật khấu         |  |  |
| + Họ và tên<br>+ Mật khẩu (Để đăng nhập tài khoản OMS)<br>+ Nhập lại mật khẩu                                                                                                    | Đãng nhập          |  |  |
| <ol> <li>3. Vào hộp thư E-mail của bạn vừa đăng ký để kích hoạt tài khoản OMS của bạn thông qua đường dẫn trong E-mail được gửi tới bạn sau khi đăng ký.</li> <li>4. Sau khi tài khoản OMS của bạn được kích hoạt thành công, bạn có thể đăng nhập theo E-mail và mật khẩu đặng ký.</li> </ol> | Quên mật khẩu?     |  |  |

# 3. Quên mật khẩu đăng nhập

Trong trường hợp người dùng quên mật khẩu đăng nhập, bấm vào **Quên mật khẩu?** để xin hệ thống cấp lại mật khẩu mới:

| HỆ THỐNG QUẨN LÝ TRỰC TUYẾN (OMS)<br>CÁC ĐỂ TÀI KHCN CỦA VIỆN HÀN LÂM KHCNVN.              | Đăng nhập hệ thống |
|--------------------------------------------------------------------------------------------|--------------------|
| Để sử dụng hệ thống, bạn cần đăng ký mở một tài khoản theo các bước sau:                   |                    |
| 1. Nhấp chuột vào Đăng ký tài khoản mới.                                                   | E-mail             |
| 2. Đăng ký các thông tin theo mẫu hiện ra bao gồm:                                         |                    |
| + E-mail (Đăng nhập tài khoản OMS theo E-mail)                                             | 🔒 Mật khẩu         |
| + Họ và tên                                                                                |                    |
| + Mật khẩu (Để đăng nhập tài khoản OMS)                                                    | Đăng nhập          |
| + Nhập lại mật khẩu                                                                        |                    |
| 3. Vào hộp thư E-mail của bạn vừa đăng ký để kích hoạt tài khoản OMS của bạn thông qua 🛛 📘 |                    |
| đường dẫn trong E-mail được gửi tới bạn sau khi đăng ký.                                   | Quên mật khẩu?     |
| 4. Sau khi tài khoản OMS của bạn được kích hoạt thành công, bạn có thể đăng nhập theo      |                    |
| E-mail và mật khẩu đăng ký.                                                                |                    |

# Nhập địa chỉ email mà bạn sử dụng để tạo tài khoản ban đầu, sau đó bấm **Nhận mật khẩu**:

| HỆ THỐNG QUẢN LÝ TRỰC TUYẾN (OMS)                                                       | TẠO M <u>ật khẩu</u> Mới      |
|-----------------------------------------------------------------------------------------|-------------------------------|
| Hệ thống OMS của Viện Hàn lâm KHCNVN nhằm quản lý trực tuyến các công việc: Đăng ký     |                               |
| các loại đề tài của Viện Hàn lâm KHCNVN; Nộp Báo cáo kết quả thực hiện đề tài; Cập nhật | 🐥 E-mail                      |
| Lý lịch khoa học, danh sách công bố khoa học, v.v                                       |                               |
| Để sử dụng hệ thống, bạn cần đăng ký mở một tài khoản theo các bước sau:                | Nhận mật khẩu                 |
| 1. Nhấp chuột vào <u>Đăng ký tài khoản mới</u> .                                        |                               |
| <ol><li>Đăng ký các thông tin theo mẫu hiện ra bao gồm:</li></ol>                       |                               |
| + E-mail (Đăng nhập tài khoản OMS theo E-mail)                                          | Đã có mật khẩu? Đặng nhận     |
| + Họ và tên                                                                             | <u>Di co ma magi Dang map</u> |
| + Mật khẩu (Để đăng nhập tài khoản OMS)                                                 |                               |
| + Nhập lại mật khẩu                                                                     |                               |
| 3. Vào hộp thư E-mail của bạn vừa đăng ký để kích hoạt tài khoản OMS của bạn thông qua  |                               |
| đường dẫn trong E-mail được gừi tới bạn sau khi đăng ký.                                |                               |
| 4. Sau khi tài khoản OMS của bạn được kích hoạt thành công, bạn có thể đăng nhập theo   |                               |
| E-mail và mật khẩu đăng ký.                                                             |                               |

Nếu thành công, hệ thống sẽ hiện thông báo giống như bên dưới, bấm **OK** để tiếp tục:

| Đường dẫn thay đổi mật khẩu đã được gửi về email của bạn. Hãy kiểm tra E-mail và thay đổi mật khẩu. Xin cảm ơn!!! |
|----------------------------------------------------------------------------------------------------|
| 3 ок                                                                                                    |

Như thông báo trên, người dùng vào hòm thư của email đã khai báo ở trên, tìm đến thư của hệ thống gửi đến từ **support@isi.vast.vn**, thư có nội dung như sau:

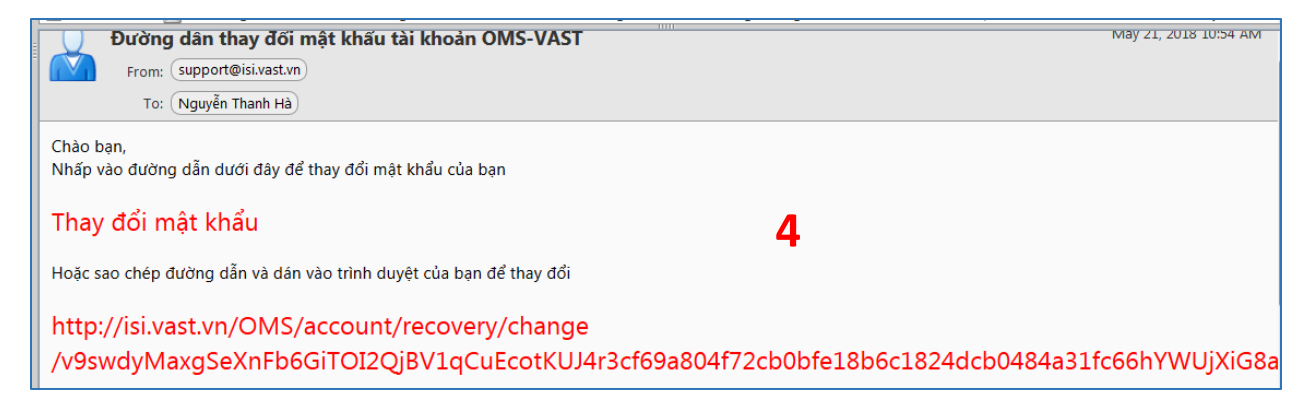

Làm theo hướng dẫn trong thư, bấm vào đường link trong thư hoặc copy đường link và dán vào trình duyệt để thay đổi mật khẩu.

Người dùng được chuyển đến trang thay đổi mật khẩu.

Tại đây, người dùng nhập mật khẩu mới theo yêu cầu của hệ thống (mật khẩu gồm dài tối thiểu 8 ký tự, chứa ít nhất 1 ký tự viết hoa, một kí tự viết thường và 1 số ), sau đó bấm **Thay đổi**.

|                                                                                                    | THAY ĐỔI MẬT KHẨU                                                                            |       |  |  |  |
|----------------------------------------------------------------------------------------------------|----------------------------------------------------------------------------------------------|-------|--|--|--|
| HỆ THÔNG QUÂN LÝ TRỤC TUYÊN (OMS)<br>CƠ SỞ ĐỮ LIỆU CHUYÊN GIA CỦA VIỆN HÀN<br>LÂM KHCNVN.                                                                                                    | Mạt khau *<br>tối thiểu 8 ký tự, chứa ít nhất 1 ký tự viết hoa, 1 ký tự viết thường, và 1 số |       |  |  |  |
| Để sử dụng hệ thống, bạn cần đăng ký mở một tài khoản theo<br>các bước sau:                                                                                                    | Nhập lại mật khẩu*                                                                           |       |  |  |  |
| <ol> <li>Thay đôi các thông tin theo mãu hiện ra bao gồm:</li> <li>+ Mật khẩu tối thiểu 8 ký tự, chứa ít nhất 1 ký tự viết hoa, 1 ký tự viết thường, và 1 số</li> <li>+ Nhập lại mật khẩu</li> <li>Sau khi tài khoản OMS của bạn được kích hoạt thành công, bạn có thể đăng nhập theo E-mail và mật khẩu đăng ký.</li> </ol> | Tha                                                                                          | y đổi |  |  |  |

Nếu đổi mật khẩu thành công, hệ thống sẽ hiện ra thông báo bên dưới:

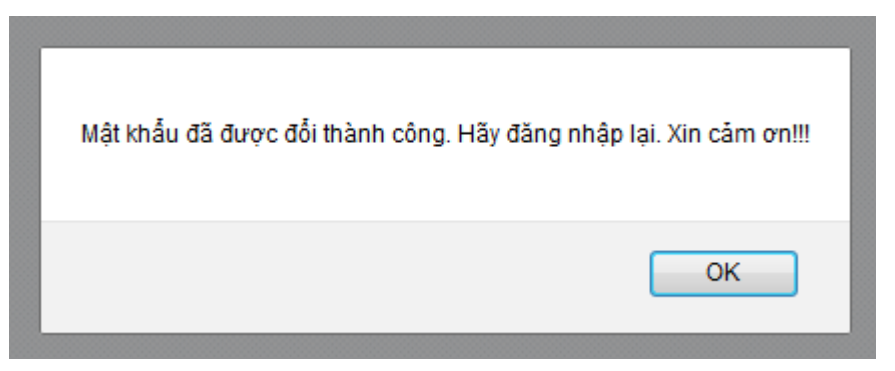

## 4. Giới thiệu trang chủ OMS

Màn hình sau khi đăng nhập hệ thống OMS:

| <b>S</b> I                  |                                                                                                    | TRANG CHỦ OMS ĐỔI MẬT KHẦU ĐĂNG XUẤT                                                                                                    |  |
|-----------------------------|----------------------------------------------------------------------------------------------------|----------------------------------------------------------------------------------------------------|--|
| IMG<br>Thay đối ảnh đạ<br>7 | Nguyễn Thái Hà<br>Nghiên cứu viên chính<br>Năm sinh: 1987<br>Giới tính: Nam<br>Nơi công tác: Viện Địa lý<br>Điện thoại liên lạc: 123456<br>E-mail: ntha@isi.vast.vn | LÝ LỊCH KHOA HỌC       1         CSDL CHUYÊN GIA       2         ĐÈ TẢI BAN HTQT       3         ĐÈ TẢI BAN KHTC       4         ĐÈ TẢI BAN ƯDTKCN       5         NỘP BÁO CÁO ĐÈ TẢI       6 |  |
| isi.vast.vn/csdl chuvengia  | Trung tâm thông tin - Tư liệu<br>🏘 Nhà A11 - Số 18 Hoàng Quốc Việt - Hà Nội                                                                                         |                                                                                                    |  |

# Các Modul của hệ thống OMS:

1 - Lý lịch khoa học: Modul quản lý Lý lịch khoa học.

**2 - CSDL chuyên gia**: Modul quản lý các thông tin cá nhân và khoa học của các chuyên gia.

3 - Đề tài ban HTQT: Modul quản lý đề tài của Ban Hợp tác quốc tế.

4 - Đề tài ban KHTC: Modul quản lý đề tài của Ban Kế hoạch - Tài chính.

**5 - Đề tài ban ƯDTKCN**: Modul quản lý đề tài của Ban Ứng dụng & TKCN.

6 - Nộp báo cáo đề tài: Modul quản lý giao nộp báo cáo đề tài.

7. Thay đổi ảnh đại diện: Để thay đổi ảnh đại diện của người dùng, bấm Thay đổi ảnh đại diện

| Cập nhật ảnh đại diện    | ×                   |
|--------------------------|---------------------|
| Browse to file selected. | 2<br>Close Cập nhật |

Thay đổi ảnh đại diện: Nhấn Browse để chọn ảnh đại diện, sau đó bấm Cập nhật Thay đổi mật khẩu: Người dùng có thể thay đổi mật khẩu đăng nhập bằng cách nhấn Đổi mật khẩu và nhập thông tin mật khẩu cũ và mới.

| SI                                                 | TRANG CHỦ OMS ĐỔI MẬT KHÂU ĐĂNG XUẤT                                                                                                    |
|----------------------------------------------------|----------------------------------------------------------------------------------------------------|
| l ý lich khoa hoc                                  | Đổi mật khẩu                                                                                                    |
| Họ và tên: Nguyễn Thái Hà<br>Ngày sinh: 01/01/1987 | Mật khẩu cũ:<br>Mật khẩu cũ                                                                                                    |
| Điện thoại: 123456<br>Email: ntha@isi.vast.vn      | Mật khẩu mới:         tổi thiểu 8 kỷ tự, chứa ít nhất 1 kỷ tự viết hoa, 1 kỹ tự viết thường, và 1 số         an thiếu thiếu thi |
|                                                    | Gố lại mật khẩu mới       Gố lại mật khẩu mới                                                                                                    |
|                                                    | Hủy Thay đối                                                                                                    |

# II. MODUL ĐĂNG KÝ ĐỀ TÀI HỢP TÁC QUỐC TẾ

Giao diện chính của chương trình:

| <b>I</b> SI                                                          |   |        |                          | TRANG CHỦ (  | OMS ĐỐI MẬ             | ,T KHẦU - <del>E</del> | ĐĂNG XUẤT  |
|----------------------------------------------------------------------|---|--------|--------------------------|--------------|------------------------|------------------------|------------|
|                                                                      | 1 | Danh s | ách đề xuất đã đăng ký   |              |                        |                        |            |
| IMG                                                                  |   | STT    | để tải mời<br>Tên đề tài | Chương trình | Thời gian thực<br>hiện | Hạn đề xuất            | Trạng thái |
| Lý lịch khoa học                                                     |   |        | 2                        |              |                        |                        |            |
| Họ và tên: Nguyễn Thái Hà<br>Ngày sinh:                              |   |        |                          |              |                        |                        |            |
| <ul> <li>Diện thoại:</li> <li>Email: thaihatb87@gmail.com</li> </ul> |   |        |                          |              |                        |                        |            |

Giao diện chính của Modul quản lý đề tài HTQT

Trong đó:

- 1: Đăng ký đề tài mới : cho phép người dùng đăng ký đề tài mới.

- 2: Liệt kê danh sách các đề tài đã đăng ký ở mục 1, và cho phép nhập **Thông tin chi tiết** của đề tài.

Người dùng có thể dùng thanh thực đơn phía trên để quay về trang chủ, đổi mật khẩu, hoặc đăng xuất ra khỏi chương trình.

# 1. Đăng ký đề tài mới

Bấm Đăng ký đề tài mới. Trong cửa sổ hiện ra, nhập các thông tin cần thiết: Chương trình hợp tác, Tên đề tài (tiếng Việt), Tên đề tài (tiếng Anh), Thời gian thực hiện từ, Thời gian thực hiện đến.

Sau đó bấm **Tạo đề tài** để lưu, **Hủy** nếu muốn hủy việc tạo.

| SI                                                     |                          |                       | TRANG CHỦ OMS | ĐỔI MẬT KHẦU | ĐĂNG XUẤT |
|--------------------------------------------------------|--------------------------|-----------------------|---------------|--------------|-----------|
|                                                        |                          |                       |               |              |           |
|                                                        | Đăng ký đề tài mới       |                       |               |              |           |
| IMG                                                    | Chương trình hợp tác:    | Chọn                  |               |              | ¢         |
|                                                        | Tên đề tài (Tiếng Việt): | Tên đề tài tiếng Việt |               |              |           |
| Lý lịch khoa học                                       |                          |                       |               |              |           |
| Họ và tên: Nguyễn Thái Hà<br>Ngày sinh:<br>Điện thoại: | Tên đề tài (Tiếng Anh):  | Tên đề tài tiếng Anh  |               |              |           |
| Email: thaihatb87@gmail.com                            | Thời gian thực hiện từ:  | (f)                   | (MM/YYYY)     |              |           |
|                                                        | Thời gian thực hiện đến: |                       | (MM/YYYY)     |              |           |
|                                                        | Hủy Tạo đề tài           |                       |               |              |           |

Giao diện Đăng ký đề tài mới

Đề tài được thêm mới thành công sẽ được thông báo và hiển thị ở bảng danh sách bên dưới:

| ISI                                        |                   |                                | TRANG CHỦ (                                  | DMS ĐỔI MẬ             | ÌT KHẦU ĐĂ             | NG XUẤT       |
|--------------------------------------------|-------------------|--------------------------------|----------------------------------------------|------------------------|------------------------|---------------|
|                                            |                   |                                |                                              |                        |                        |               |
|                                            | Thêm n            | nới đề xuất thành công         |                                              |                        |                        | ×             |
| IMG                                        | Danh s<br>Đăng ký | sách đề xuất đã đăng ký<br>    |                                              |                        |                        |               |
| Lá liab khoa haa                           | STT               | Tên đề tài                     | Chương trình                                 | Thời gian thực<br>hiện | Hạn đề xuất            | Trạng<br>thái |
| Ly lịch khoả học                           |                   | ghiên cứu nguồn năng lượng mới | HTQT với Quỹ NCCB Nga<br>giai đoạn 2019-2020 | 12/2018 - 12/2020      | 17:00:00<br>29/06/2018 | Chưa nộp      |
| Họ và tên: Nguyễn Thái Hà                  |                   |                                |                                              |                        |                        |               |
| Ngày sinh:                                 |                   |                                |                                              |                        |                        |               |
| Diện thoại:<br>Email: thaihatb87@gmail.com |                   |                                |                                              |                        |                        |               |

# 2. Hồ sơ đề xuất đề tài

Bấm chọn vào tên đề tài trong bảng danh sách đề tài ở trên để hoàn thiện hồ sơ:

| Danh sác     | h đề xuất đã đăng ký       |                                              |                        |                        |               |
|--------------|----------------------------|----------------------------------------------|------------------------|------------------------|---------------|
| Đăng ký để t | tài mới                    |                                              |                        |                        |               |
| STT          | Tên đề tài                 | Chương trình                                 | Thời gian thực<br>hiện | Hạn đề xuất            | Trạng<br>thái |
| 1 Nghiên     | i cứu nguồn năng lượng mới | HTQT với Quỹ NCCB Nga<br>giai đoạn 2019-2020 | 12/2018 - 12/2020      | 17:00:00<br>29/06/2018 | Chưa nộp      |

# Thông tin Hồ sơ của đề tài sẽ xuất hiện như bảng dưới:

| Đề tài Ban HTQT / Hồ sơ đề xuất                                                                                                    |                           |                      | Hạn nộp còn             | n: 32 01 19 56<br>NGÀY GIỜ PHÚT GIÂY |  |  |  |  |  |  |  |
|----------------------------------------------------------------------------------------------------|---------------------------|----------------------|-------------------------|--------------------------------------|--|--|--|--|--|--|--|
| HỒ SƠ ĐỀ XUẤT                                                                                                    |                           |                      |                         |                                      |  |  |  |  |  |  |  |
| Tên để tài (Tiếng Việt):                                                                                                    | Nghiên cứu nguồn năng     | g lượng mới          |                         |                                      |  |  |  |  |  |  |  |
| Tên để tài (Tiếng Anh):                                                                                                    | Nghiên cứu nguồn năng     | g lượng mới          |                         |                                      |  |  |  |  |  |  |  |
| Để tài thuộc:                                                                                                    | HTQT với Quỹ NCCB Ng      | a giai đoạn 2019-202 | 20                      |                                      |  |  |  |  |  |  |  |
| Tình trạng:                                                                                                    | Chưa nộp                  |                      |                         |                                      |  |  |  |  |  |  |  |
| Bộ hồ sơ đăng ký đề xuất phải có đầy đủ 04 biểu mẫu và các file đính kèm bên dưới:<br>(Các nút Xuất file PDF sẽ được kích hoạt để bạn in ra bản giấy để kí và đóng dầu khi bạn ấn nút Nộp để xuất. Khi đó bạn sẽ không thể chính sửa được hồ sơ) |                           |                      |                         |                                      |  |  |  |  |  |  |  |
| 1. Để cương để xuất nhiệm vụ (PL1a):                                                                                                    | 1                         | 🖋 Chỉnh sửa          | Xuất file PDF (Còn 29   | trường thiếu thông tin)              |  |  |  |  |  |  |  |
| 2. Đơn đăng ký nhiệm vụ (PL3):                                                                                                    | 2                         | 🖋 Chinh sửa          | Xuất file PDF (Còn 21   | trường thiếu thông tin)              |  |  |  |  |  |  |  |
| 3. Lý lịch khoa học (PL4):                                                                                                    | 3                         | 🖋 Chỉnh sửa          | Xuất file PDF (Còn 6 ti | rường thiếu thông tin)               |  |  |  |  |  |  |  |
| 4. Tóm tắt hoạt động KHCN của đơn vị chủ trì (PL                                                                                                    | 5): 4                     | 🖋 Chinh sửa          | Xuất file PDF (Còn 7 ti | rường thiếu thông tin)               |  |  |  |  |  |  |  |
| 5. Các file đính kèm                                                                                                    |                           |                      |                         |                                      |  |  |  |  |  |  |  |
| 5.1 Để cương đề xuất nhiệm vụ (nếu khác so v<br>Tải về mẫu đề cương đề xuất nhiêm vụ PL1a<br>(Hệ thống chấp nhận file doc, docx. Dung lượng tối đa t                                                                                             | ới bản online)<br>IOM)    | Tăi lên 5            |                         |                                      |  |  |  |  |  |  |  |
| 5.2 Các văn bản khác (Minh chứng thủa thuận hợp tác,Nếu có nhiều         file thì nén thành 1 để tải lên)         (Hệ thống chấp nhận file zip, rar, pdf. Dung lượng tối đa 10M)                                                                 |                           |                      |                         |                                      |  |  |  |  |  |  |  |
| 5.3 Bản chụp công văn của đơn vị (Có chữ ký và<br>(Hệ thống chấp nhận file jpg, jpeg, png, gif, pdf. Dung lu                                                                                                    | à dấu)<br>ợng tối đa 10M) | Tái lên <b>7</b>     |                         |                                      |  |  |  |  |  |  |  |
| Xóa đề xuất                                                                                                    |                           |                      |                         | 📥 Nộp đề xuất                        |  |  |  |  |  |  |  |

Phía trên cùng bên phải là thời gian còn lại cho hạn nộp hồ sơ.

Phía dưới là thông tin chung của đề tài: Tên đề tài (tiếng Việt và tiếng Anh), Thuộc chương trình hợp tác, Tình trạng đề tài (Chưa nộp, Đã nộp, Được chấp nhận, Không được chấp nhận)

Người dùng cần hoàn thành bộ hồ sơ đăng ký đề xuất bao gồm 4 biểu mẫu và các file đính kèm:

1 - Đề cương đề xuất nhiệm vụ (mẫu PL1a).

2 - Đơn đăng ký nhiệm vụ (mẫu PL3).

- 3 Lý lịch khoa học (PL4)
- 4 Tóm tắt hoạt động KHCN của đơn vị chủ trì (mẫu PL5).
- 5 Các file đính kèm:

5.1 Đề cương đề xuất nhiệm vụ: để tải lên file word đề cương, nếu khác với bản đăng ký online. (Hệ thống chấp nhận file doc, docx. Dung lượng tối đa 10M)

5.2 Các văn bản khác (nếu có, như minh chứng thỏa thuận hợp tác,....Nếu có nhiều file thì nén thành 1 để tải lên). (Hệ thống chấp nhận file zip, rar, pdf. Dung lượng tối đa 10M)

5.3 Bản scan công văn của đơn vị (Có chữ ký và dấu) (Hệ thống chấp nhận file jpg, jpeg, png, gif, pdf. Dung lượng tối đa 10M)

# 2.1. Đề cương đề xuất nhiệm vụ (mẫu PL1a).

#### 2.1.1. Thông tin chung

Bấm chọn Thông tin chung để các cập nhật thông tin chung như hình dưới :

|                                                                               |                                                    | TRANG CHỦ OMS           | ĐỔI M      | ÂT KH            | IÂU               | ĐĂNG       |
|-------------------------------------------------------------------------------|----------------------------------------------------|-------------------------|------------|------------------|-------------------|------------|
| Đề tài Ban HTQT / Hồ sơ đề xuất / H                                           | Để cương để xuất nhiệm vụ                          | Hạn nộp còn:            | 25<br>NGÀY | <b>02</b><br>GIỜ | <b>09</b><br>PHÚT | 23<br>GIÂY |
| I. Thông tin chung II. Nội dung KHCN                                          | III. Kết quả dự kiến IV. Nghiên cứu trong 5 năm gầ | n nhất Tình trạng Hồ sơ |            |                  |                   |            |
| I. Thông tin chung                                                            |                                                    |                         |            |                  |                   |            |
| 1. Tên Nhiệm vụ (tiếng Việt):                                                 | Nghiên cứu nguồn năng lượng mới                    |                         |            |                  |                   |            |
| - Tên Nhiệm vụ (tiếng Anh):                                                   | Nghiên cứu nguồn năng lượng mới                    |                         |            |                  |                   |            |
| - Hướng khoa học công nghệ<br>(thuộc 7 hướng nghiên cứu của Viện<br>khản têm: | Chọn                                               |                         |            |                  | ÷                 |            |
| 2. Thời gian thực hiện từ:                                                    | 12/2018 (MM/YYYY)                                  |                         |            |                  |                   |            |
| Thời gian thực hiện đến:                                                      | (MM/YYY)                                           |                         |            |                  |                   |            |

Người dùng cần nhập đầy đủ các thông tin trong form, sau đó bấm "Lưu và tiếp theo" để lưu và chuyển sang mục tiếp theo.

# 2.1.2. Nội dung KHCN:

Bấm chọn II. Nội dung KHCN

| II. Nội dung khoa học công nghệ                                                                                                 |                                                                                                    |  |  |  |  |  |  |  |
|----------------------------------------------------------------------------------------------------|----------------------------------------------------------------------------------------------------|--|--|--|--|--|--|--|
| 10. Biện giải về sự cần thiết của<br>riệc tiến hành Nhiệm vụ và giá trị<br>gia tăng từ việc hợp tác với đối<br>các nước ngoài : |                                                                                                    |  |  |  |  |  |  |  |
| 11. Mục tiêu của Nhiệm vụ                                                                                                    |                                                                                                    |  |  |  |  |  |  |  |
| 12. Dự kiến nội dung nghiên cứu<br>trong nước:                                                                                  | (Tóm tắt những nội dung cần nghiên cứu, nêu bật được những nội dung mới và phù hợp để giải<br>quyết vấn đề đặt ra,)                                                                                |  |  |  |  |  |  |  |
| 13. Dự kiến nội dung cần sự hợp<br>tác với đối tác nước ngoài:                                                                  | (Tóm tắt những nội dung và kế hoạch hợp tác với đối tác nước ngoài trong quá trình thực hiện<br>nhiệm vụ, kể cả những dự kiến hoạt động phối hợp để chuyển giao các sản phẩm cho phía Việt<br>Nam) |  |  |  |  |  |  |  |

Người dùng cần nhập đầy đủ các thông tin trong form sau đó bấm "Lưu và tiếp theo" để lưu và chuyển sang mục tiếp theo.

# 2.1.3. Kết quả dự kiến:

Bấm chọn III. Kết quả dự kiến để nhập thông tin.

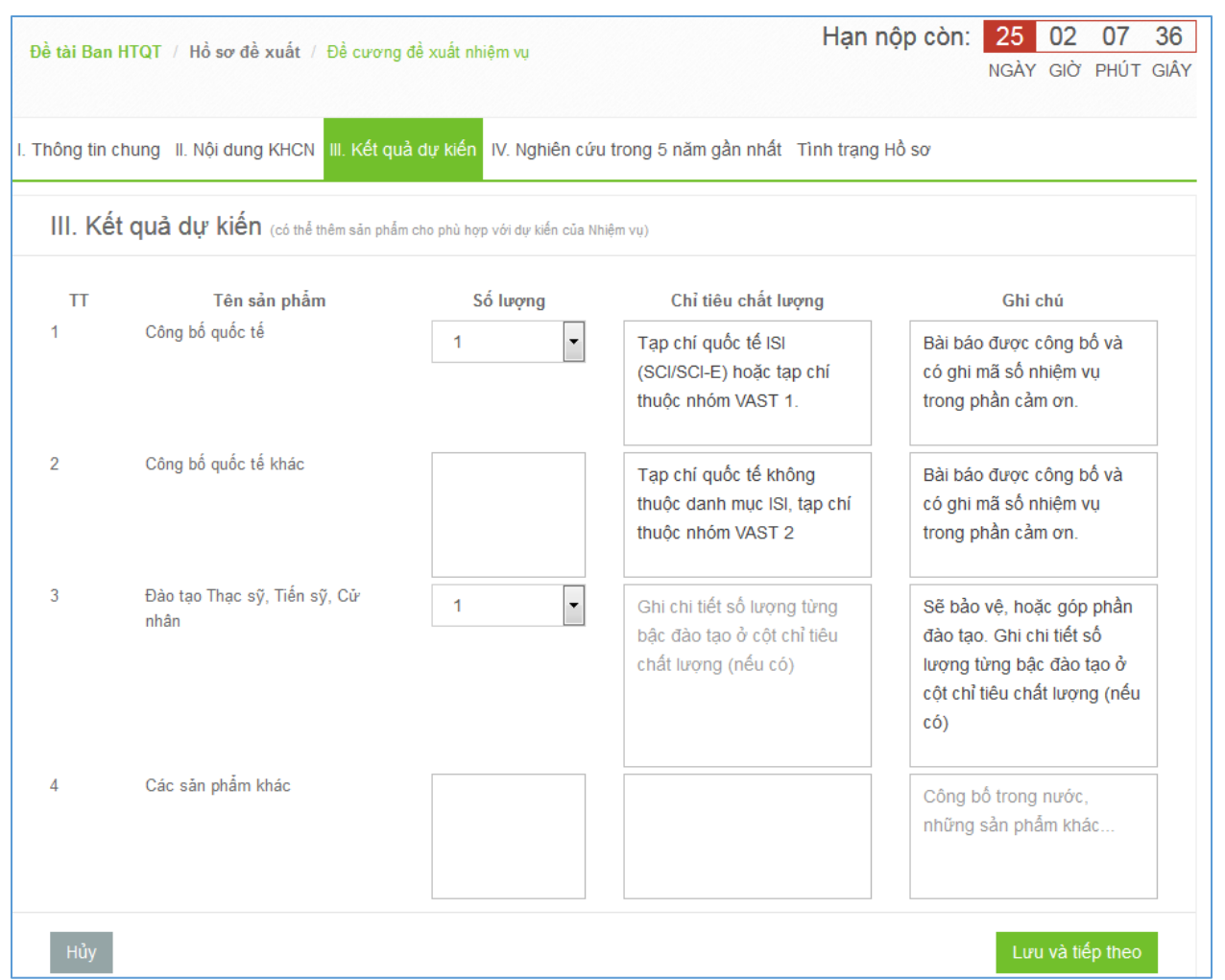

Người dùng cần nhập đầy đủ các thông tin trong form và bấm "Lưu và tiếp theo" để lưu và chuyển sang mục tiếp theo.

# 2.1.4. Nghiên cứu trong 5 năm gần nhất:

Bấm chọn IV. Nghiên cứu trong 5 năm gần nhất.

| . Li<br>. Cá  | ệt kê c<br>ic công t<br>Thêm c                | ắc nghiên cứu theo hướng<br>rình KHCN chủ yếu được công bố,<br>ông trình nghiên cứu                  | của Nhiệm vụ đã đượ<br>sách chuyên khảo                           | c triển khai trong 5 i                                            | năm gần nh     | ất (trong nước và                     | Quốc tế) |
|---------------|-----------------------------------------------|----------------------------------------------------------------------------------------------------|-------------------------------------------------------------------|-------------------------------------------------------------------|----------------|---------------------------------------|----------|
| Lư            | u lựa ch                                      | QN (*) Phải đánh dấu để chọn từ danh sác                                                             | h dưới đây (nếu có) những công trìn                               | h đưa vào hồ sơ và nhấn nút Lưu                                   | ı lựa chọn.    |                                       |          |
|               | TT                                            | Tên công trình                                                                                       | Tên các tác giả                                                   | Nơi công bố<br>(tên tạp chí, tập,<br>số, trang / Nhà xuất<br>bản) | Năm công<br>bố | Phân loại<br>công bố <mark>(*)</mark> |          |
| ]             | 1                                             | Công trình nghiên cứu 1                                                                              | Tác giả 1                                                         |                                                                   | 2016           | SCI                                   | 1        |
| Lư<br>Cá<br>+ | u lựa chí<br>nc văn bằ<br>Thêm v<br>u lựa chí | ộn<br>ẳng sở hữu trí tuệ đã được cấp (Độ<br>ăn bằng SHTT<br>ọn (*) Phải đánh dấu để chọn từ danh sác | c quyền Sáng chế / Giải ph<br>h dưới đây (nếu có) những công trìn | ấp hữu ích)<br>h đưa vào hồ sơ và nhấn nứt Lưc                    | ı lva chọn.    |                                       |          |
|               | TT                                            | Tên văn bằng                                                                                         | Tên các tác giả                                                   | Loại văn bằng                                                     | Năi            | m được cấp                            |          |

Người dùng cần nhập thực hiện lựa chọn các thông tin cần thiết sau đây:

- Các công trình KHCN chủ yếu được công bố, sách chuyên khảo: danh sách công trình hiển thị ở bảng bên dưới, người dùng có thể thêm mới bằng cách bấm chọn Thêm công trình nghiên cứu (nhập các thông tin trong cửa sổ hiện ra sau đó bấm Lưu) hoặc sửa bằng cách bấm chọn
- Các văn bằng sở hữu trí tuệ đã được cấp (Độc quyền Sáng chế / Giải pháp hữu ích): danh sách các văn bằng sở hữu trí tuệ đã được cấp hiển thị ở bảng bên dưới, người dùng có thể thêm mới bằng cách bấm chọn Thêm văn bằng SHTT (nhập các thông tin trong cửa sổ hiện ra sau đó bấm Lưu) hoặc sửa bằng cách bấm chọn
- Các nhiệm vụ KHCN đã chủ trì hoặc tham gia chính trong 5 năm gần đây: danh sách các nhiệm vụ KHCN hiển thị ở bảng bên dưới, người dùng có thể thêm mới bằng cách bấm chọn **Thêm các nhiệm vụ KHCN** (nhập các thông tin trong cửa sổ hiện ra sau đó bấm Lưu) hoặc sửa bằng cách bấm chọn

Để chọn thông tin, bấm tích chọn vào ô vuông đầu tiên ở mỗi dòng, sau đó bấm Lưu lựa chọn.

Sau khi nhập các thông tin cần thiết, bấm **Tiếp theo** để lưu và chuyển sang mục tiếp theo.

# 5. Tình trạng hồ sơ

Bấm chọn **Tình trạng hồ sơ** để xem danh sách các trường thông tin còn thiếu trong đề cương đề xuất để bổ sung:

| I. Thông tin chung II.                         | Nội dung KHCN III. Kết quả dự kiến | IV. Nghiên cứu trong 5 năm gần nhất | Tình trạng Hồ sơ |  |
|------------------------------------------------|------------------------------------|-------------------------------------|------------------|--|
| Bạn cần bỗ sung các trư                        | ờng thông tin sau đây:             |                                     |                  |  |
| - 1. Hướng khoa học côr                        | g nghệ                             |                                     |                  |  |
| - 3. Kinh phí thực hiện                        |                                    |                                     |                  |  |
| - 5. Tên chủ nhiệm phía                        | /iệt Nam                           |                                     |                  |  |
| - 5. Chức danh, học vị, n                      | gành của chủ nhiệm phía Việt Nam   |                                     |                  |  |
| - 5. Chức vụ chủ nhiệm p                       | hía Việt Nam                       |                                     |                  |  |
| - 5. Điện thoại cơ quan c                      | ủa chủ nhiệm phía Việt Nam         |                                     |                  |  |
| - 5. Điện thoại di động củ                     | a chủ nhiệm phía Việt Nam          |                                     |                  |  |
| - 5. Điện thoại nhà riêng                      | của chủ nhiệm phía Việt Nam        |                                     |                  |  |
| - 6. Tên đơn vị chủ trì ph                     | a Việt Nam                         |                                     |                  |  |
| - 7. Họ tên chủ nhiệm ph                       | ía đối tác                         |                                     |                  |  |
| - 7. Chức danh, học vị, n                      | gành của chủ nhiệm phía đối tác    |                                     |                  |  |
| - 7. Chức vụ của chủ nhi                       | ệm phía đối tác                    |                                     |                  |  |
| - 7. Địa chỉ email của ch                      | í nhiệm phía đối tác               |                                     |                  |  |
| - 7. Điện thoại cơ quan c                      | ủa chủ nhiệm phía đối tác          |                                     |                  |  |
| <ul> <li>- 7. Fax của chủ nhiệm p</li> </ul>   | hía đối tác                        |                                     |                  |  |
| <ul> <li>- 8. Tên tiếng Việt của đo</li> </ul> | rn vị chủ trì phía đối tác         |                                     |                  |  |
| - 8. Tên tiếng Anh của đơ                      | rn vị chủ trì phía đối tác         |                                     |                  |  |

# 2.2. Đơn đăng ký Nhiệm vụ (mẫu PL3).

## 2.2.1. PL3 - Mẫu đơn đăng ký

Bấm chọn **PL3 - Mẫu đơn đăng ký** để các cập nhật thông tin chung cho mẫu đăng ký nhiệm vụ:

| Đề tài Ban HTQT / Hồ sơ đề xuất / Đ             | Hạn nộp còn:                                | 25<br>NGÀY | 01<br>GIỜ | <b>00</b><br>PHÚT | 27<br>GIÂY |  |   |  |  |  |  |
|-------------------------------------------------|---------------------------------------------|------------|-----------|-------------------|------------|--|---|--|--|--|--|
| PL3-Mau Don dang ky Tình trạng hồ sơ            |                                             |            |           |                   |            |  |   |  |  |  |  |
| PL3 - Đơn đăng ký nhiệm vụ                      |                                             |            |           |                   |            |  |   |  |  |  |  |
| A. Thông tin chung về Nhiệm vụ:                 |                                             |            |           |                   |            |  |   |  |  |  |  |
| 1. Tên Nhiệm vụ (tiếng Việt):                   | Nghiên cứu nguồn năng                       | lượng      | ı mới     |                   |            |  |   |  |  |  |  |
| Tên Nhiệm vụ (tiếng Anh):                       | Nghiên cứu nguồn năng                       | lượng      | ımói      |                   |            |  |   |  |  |  |  |
| <b>Mã số Nhiệm vụ</b> (Ban HTQT cấp khi         | (Ban HTQT cấp khi nhiệm vụ được tuyến chọn) |            |           |                   |            |  |   |  |  |  |  |
| nhiệm vụ được tuyển chọn):                      |                                             |            |           |                   |            |  |   |  |  |  |  |
| Hướng khoa học công nghệ                        | Chọn                                        |            |           |                   |            |  | ŧ |  |  |  |  |
| (thuộc 7 nường nghiên Cửu của Viện<br>Hàn lâm): |                                             |            |           |                   |            |  |   |  |  |  |  |
| 2. Thời gian thực hiện từ:                      | 12/2018                                     | Ê          | (MM/YYYY) |                   |            |  |   |  |  |  |  |
| Thời gian thực hiện đến:                        | 12/2020                                     |            | (MM/YYYY) |                   |            |  |   |  |  |  |  |

Người dùng cần nhập đầy đủ các thông tin trong form bấm "Lưu và tiếp theo" để lưu và chuyển sang mục tiếp theo.

# 2.2.2. Tình trạng hồ sơ

Bấm chọn **Tình trạng hồ sơ** để xem danh sách các trường thông tin còn thiếu trong đơn đăng ký nhiệm vụ để bổ sung:

| PL3-Mau Don dang ky Tinh trạng hồ sơ                     |    |
|----------------------------------------------------------|----|
| Bạn cần bổ sung các trường thông tin sau đây:            |    |
| <ul> <li>1. Hướng khoa học công nghệ</li> </ul>          |    |
| - 4. Kinh phí                                            |    |
| - 5. Số người tham gia phía Việt Nam                     |    |
| - 5. Số người tham gia phía đối tác                      |    |
| - 6. Họ và tên chủ nhiệm phía Việt Nam                   |    |
| - 6. Chức danh, học vị, ngành của chủ nhiệm phía Việt Na | am |
| - 6. Chức vụ chủ nhiệm phía Việt Nam                     |    |
| - 6. Điện thoại liên hệ của chủ nhiệm phía Việt Nam      |    |
| - 7. Tên đơn vị chủ trì phía Việt Nam                    |    |
| - 8. Họ tên chủ nhiệm phía đối tác                       |    |
| - 8. Chức danh, học vị, ngành của chủ nhiệm phía đối tác |    |
| - 8. Chức vụ của chủ nhiệm phía đối tác                  |    |
| - 8. Địa chỉ email của chủ nhiệm phía đối tác            |    |
| - 8. Điện thoại của chủ nhiệm phía đối tác               |    |
| - 9. Tên tiếng Việt của đơn vị chủ trì phía đối tác      |    |
| - 9. Tên tiếng Anh của đơn vị chủ trì phía đối tác       |    |
| - 9. Địa chỉ của đơn vị chủ trì phía đối tác             |    |
| - 9. Điện thoại của đơn vị chủ trì phía đối tác          |    |
| -9. Fax của đơn vị chủ trì phía đối tác                  |    |
| - 9. Website của đơn vị chủ trì phía đối tác             |    |
| - 9. Email của đơn vị chủ trì phía đối tác               |    |

# 2.3. Lý lịch khoa học (mẫu PL4).

#### 2.3.1. Thông tin chung

Bấm chọn Thông tin chung để các cập nhật thông tin chung như hình dưới :

| <b>T</b> IA 4 4 1A   |                                       |                      |                      |  |  |  |  |  |  |
|----------------------|---------------------------------------|----------------------|----------------------|--|--|--|--|--|--|
| . Thông tin cả nhân: |                                       |                      |                      |  |  |  |  |  |  |
| Họ và tên            | Nguyễn Thái Hà                        |                      |                      |  |  |  |  |  |  |
| Giới tính:           | ● Nam © Nữ                            | Ngày sinh:           | 01/01/уууу           |  |  |  |  |  |  |
| Chức danh, học vị    | Chức danh, học vị                     | Chức vụ hành chính:  | Trưởng nhóm          |  |  |  |  |  |  |
| Đơn vị công tác      | Bảo tàng Thiên nhiên Việt Nam         |                      |                      |  |  |  |  |  |  |
| Địa chỉ              | Số 18 Hoàng Quốc Việt, Cầu Giấy, Hà I | Nội                  |                      |  |  |  |  |  |  |
| Điện thoại cơ quan   | (+84)(24) 3756.4614; 3756.8328        | Fax:                 | (+84)(24) 3756.8328  |  |  |  |  |  |  |
| Điện thoại di động   | Điện thoại di động                    | Điện thoại nhà riêng | Điện thoại nhà riêng |  |  |  |  |  |  |
| E-mail               | E-mail thaihatb87@gmail.com           |                      |                      |  |  |  |  |  |  |

Người dùng cần nhập đầy đủ các thông tin trong form bấm "**Lưu thông tin cá nhân**" để lưu và chuyển sang mục tiếp theo.

# 2.3.2. Đào tạo - công tác:

Bấm chọn Đào tạo - công tác để các cập nhật thông tin chung như hình dưới :

| Thông tin chung Đào tạo - Công tác Hướng nghiên cứu chính Đề tài - Kết quả nghiên cứu Tỉnh trạng hồ sơ |                             |  |           |          |  |     |             |                      |      |           |
|----------------------------------------------------------------------------------------------------|-----------------------------|--|-----------|----------|--|-----|-------------|----------------------|------|-----------|
| 2. Quá trình đào tạo Thêm quá trình đào tạo                                                            |                             |  |           |          |  |     |             |                      |      |           |
|                                                                                                    | Thời gian Tên cơ sở đào tạo |  |           |          |  | C   | huyên ngành | Chương trình đào tạo |      |           |
| 3. Quá trình công tác Thêm quá trình công tác                                                          |                             |  |           |          |  |     |             |                      |      |           |
|                                                                                                    | Thời gian                   |  | Cơ quan ơ | công tác |  | Địa | chỉ         | Chức vụ              |      |           |
| 4. Ngo                                                                                                 | ại ngữ                      |  |           |          |  |     |             |                      | Thêm | ngoại ngữ |
| STT                                                                                                    | Ngoại ngữ                   |  | Đọc       | Đọc Viết |  | Nói | nghe        |                      |      |           |
|                                                                                                    |                             |  |           |          |  |     |             |                      |      |           |
|                                                                                                    |                             |  |           |          |  |     |             |                      |      |           |

Người dùng cần nhập đầy đủ các thông tin cần thiết như:

• Quá trình đào tạo: danh sách quá trình đào tạo hiển thị ở bảng bên dưới, người dùng có thể thêm mới bằng cách bấm chọn Thêm quá trình đào tạo

(nhập các thông tin trong cửa sổ hiện ra sau đó bấm **Thêm quá trình đào tạo**) hoặc sửa bằng cách bấm chọn *▶* hoặc xóa bằng cách chọn *▶*.

- Quá trình công tác: danh sách quá trình công tác hiển thị ở bảng bên dưới, người dùng có thể thêm mới bằng cách bấm chọn Thêm quá trình công tác (nhập các thông tin trong cửa sổ hiện ra sau đó bấm Thêm quá trình công tác) hoặc sửa bằng cách bấm chọn
- Ngoại ngữ : danh sách ngoại ngữ hiển thị ở bảng bên dưới, người dùng có thể thêm mới bằng cách bấm chọn Thêm ngoại ngữ (nhập các thông tin trong cửa sổ hiện ra sau đó bấm Thêm ngoại ngữ) hoặc sửa bằng cách bấm chọn 
   hoặc xóa bằng cách chọn

# 2.3.3. Hướng nghiên cứu chính:

Bấm chọn Hướng nghiên cứu chính để nhập thông tin.

| Thông tin chung                  | Đào tạo - Công tác | Hướng nghiên cứu chính | Đề tài - Kết quả nghiên cứu | Tình trạng hồ sơ |  |  |  |  |  |  |
|----------------------------------|--------------------|------------------------|-----------------------------|------------------|--|--|--|--|--|--|
| 5.1. Các hướng nghiên cứu chính: |                    |                        |                             |                  |  |  |  |  |  |  |
| Tiếng Việt                       |                    |                        |                             |                  |  |  |  |  |  |  |
|                                  |                    |                        |                             |                  |  |  |  |  |  |  |
|                                  |                    |                        |                             |                  |  |  |  |  |  |  |
|                                  |                    |                        |                             |                  |  |  |  |  |  |  |
|                                  |                    |                        |                             |                  |  |  |  |  |  |  |
|                                  |                    |                        |                             |                  |  |  |  |  |  |  |
|                                  |                    |                        |                             |                  |  |  |  |  |  |  |
| Tiếng Anh                        |                    |                        |                             |                  |  |  |  |  |  |  |
|                                  |                    |                        |                             |                  |  |  |  |  |  |  |
|                                  |                    |                        |                             |                  |  |  |  |  |  |  |
|                                  |                    |                        |                             |                  |  |  |  |  |  |  |
|                                  |                    |                        |                             |                  |  |  |  |  |  |  |
|                                  |                    |                        |                             |                  |  |  |  |  |  |  |
|                                  |                    |                        |                             |                  |  |  |  |  |  |  |
|                                  |                    |                        |                             | Cập nhật         |  |  |  |  |  |  |

Người dùng cần nhập đầy đủ các thông tin trong form và bấm **Cập nhật** để lưu. **2.3.4. Đề tài - Kết quả nghiên cứu**:

Bấm chọn Đề tài - Kết quả nghiên cứu.

| Th                                                                                                    | ông tin                      | chung Đào tạo - Công tác Hướng                                                                                             | nghiên cứu chí                                 | nh Đề tài - ł                            | <ết quả nghiên cứu                                                | Tình trạng hồ  | S0'                                                       |                                        |  |  |  |
|----------------------------------------------------------------------------------------------------|------------------------------|----------------------------------------------------------------------------------------------------|------------------------------------------------|------------------------------------------|-------------------------------------------------------------------|----------------|-----------------------------------------------------------|----------------------------------------|--|--|--|
| 5.2.<br>(*) F                                                                                                    | . Danh<br>• Thêi<br>Phải đár | sách nhiệm vụ/dự án nghiên cứu đã tha<br>m các nhiệm vụ KHCN Hiện 5 năm ga<br>nh đầu để chọn từ danh sách dưới đây (nếu cộ | am gia thực hiệ<br>ần nhất<br>) những nhiệm vụ | n:<br>/ dự án đưa vào l                  | hồ sơ và nhấn nứt Lưu lị                                          | ra chọn.       |                                                           |                                        |  |  |  |
|                                                                                                    | TT                           | Tên đề tài, dự án, nhiệm vụ KHCN<br>thực hiện                                                                              | Chủ trì hay<br>tham gia<br>chính               | Thời gian<br>(Năm bắt đi<br>Năm kết th   | n Cơ qua<br>ầu -<br>úc)                                           | an tài trợ     | Tình trạng<br>(Nghiệm<br>thu loại,<br>Chưa<br>nghiệm thu) |                                        |  |  |  |
| L                                                                                                    | ưu lựa                       | chọn                                                                                                    |                                                |                                          |                                                                   |                |                                                           |                                        |  |  |  |
| 5.2                                                                                                    | Kất a                        | rà nghiên cứu đã được công bối được có                                                                                     |                                                | 1. 1. 1. 1. 1. 1. 1. 1. 1. 1. 1. 1. 1. 1 | h hann an han an han an ha                                        |                | 1 46 - T 66 44 20                                         | ······································ |  |  |  |
| <ul> <li>+ Thêm kết quả nghiên cứu (*) Phải đánh dấu để chọn từ danh sách dưới đây (nếu có) những công trình đưa vào hồ sơ và nhấn nút Lưu lựa chọn.</li> </ul> |                              |                                                                                                    |                                                |                                          |                                                                   |                |                                                           |                                        |  |  |  |
|                                                                                                    | TT                           | Tên công trình                                                                                                    | Tên các                                        | c tác giả                                | Nơi công bố<br>(tên tạp chí, tập,<br>số, trang / Nhà<br>xuất bản) | Năm công<br>bố | Phân loại<br>công bố <mark>(*)</mark>                     |                                        |  |  |  |
|                                                                                                    | 1                            | Công trình nghiên cứu 1                                                                                                    | Tác giả 1                                      |                                          |                                                                   | 2016           | SCI                                                       | <i>»</i> ×                             |  |  |  |
| L                                                                                                    | ưu lựa                       | chọn                                                                                                    |                                                |                                          |                                                                   |                |                                                           |                                        |  |  |  |

Người dùng cần nhập thực hiện lựa chọn các thông tin cần thiết sau đây:

- Danh sách nhiệm vụ/dự án nghiên cứu đã tham gia thực hiện: danh sách nhiệm vụ, dự án hiển thị ở bảng bên dưới, người dùng có thể thêm mới bằng cách bấm chọn Thêm các nhiệm vụ KHCN (nhập các thông tin trong cửa sổ hiện ra sau đó bấm Lưu), bấm Hiện 5 năm gần nhất để hiện các nhiệm vụ, dự án trong 5 năm gần nhất, sửa bằng cách bấm chọn
- Kết quả nghiên cứu đã được công bố: danh sách nghiên cứu đã được công bố hiển thị ở bảng bên dưới, người dùng có thể thêm mới bằng cách bấm chọn Thêm kết quả nghiên cứu (nhập các thông tin trong cửa sổ hiện ra sau đó bấm Lưu), sửa thông tin bằng cách bấm chọn

Để chọn thông tin, bấm tích chọn vào ô vuông đầu tiên ở mỗi dòng, sau đó bấm Lưu lựa chọn

Sau khi nhập các thông tin cần thiết, bấm **Tiếp theo** để lưu và chuyển sang mục tiếp theo.

#### 2.3.5. Tình trạng hồ sơ

Bấm chọn **Tình trạng hồ sơ** để xem danh sách các trường thông tin còn thiếu trong lý lịch khoa học để bổ sung:

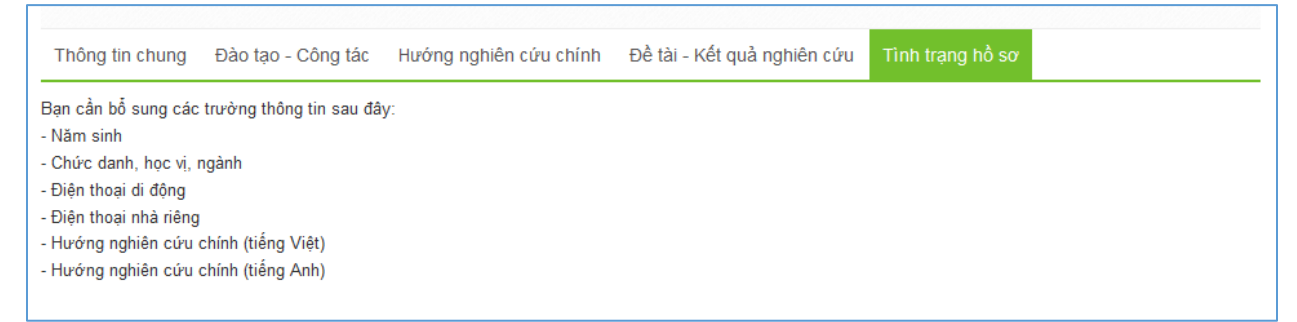

## 2.4. Tóm tắt hoạt động KHCN của đơn vị chủ trì ( mẫu PL5).

#### 2.4.1. PL5 - Thông tin KH của đơn vị chủ trì

Bấm chọn Thông tin chung để các cập nhật thông tin chung như hình dưới :

| TOM TAT HOẠT ĐỌNG KHCN CUA ĐƠN VỊ CHU TRI<br>NHIÊM VU HTỌT VỀ KHCN CẤP VIỆN HÀN LÂM |                                                         |   |  |  |  |  |  |  |
|-------------------------------------------------------------------------------------|---------------------------------------------------------|---|--|--|--|--|--|--|
|                                                                                     |                                                         |   |  |  |  |  |  |  |
| 1. Đơn vị chủ trì:                                                                  |                                                         |   |  |  |  |  |  |  |
| - Tên cơ quan:                                                                      | Ban Hợp tác quốc tế                                     | ÷ |  |  |  |  |  |  |
| - Thủ trưởng đơn vị:                                                                |                                                         |   |  |  |  |  |  |  |
| - Địa chỉ:                                                                          |                                                         |   |  |  |  |  |  |  |
| - Điện thoại:                                                                       | Fax:                                                    |   |  |  |  |  |  |  |
| - Website                                                                           | Email                                                   |   |  |  |  |  |  |  |
|                                                                                     |                                                         |   |  |  |  |  |  |  |
| 2. Chức năng, nhiệm vụ của<br>đơn vị                                                | (Nêu tóm tắt, có liên quan đến việc thực hiện nhiệm vụ) |   |  |  |  |  |  |  |
| (nêu tóm tắt, có liên quan đến việc thực<br>biên nhiêm vu)                          |                                                         |   |  |  |  |  |  |  |

Người dùng cần nhập đầy đủ các thông tin bấm "Lưu và tiếp theo" để lưu và chuyển sang mục tiếp theo.

# 2.4.2. Tình trạng hồ sơ

Bấm chọn **Tình trạng hồ sơ** để xem danh sách các trường thông tin còn thiếu trong đề cương đề xuất để bổ sung:

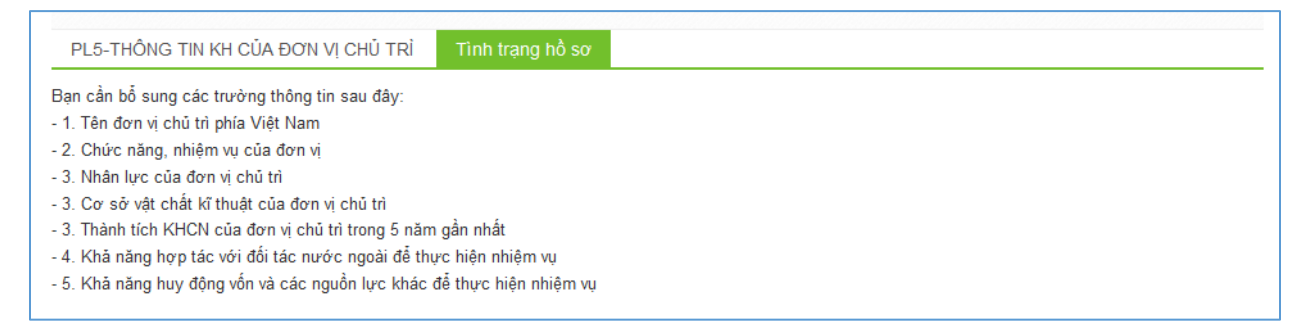